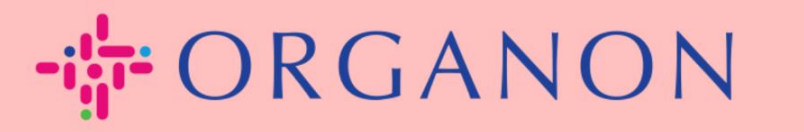

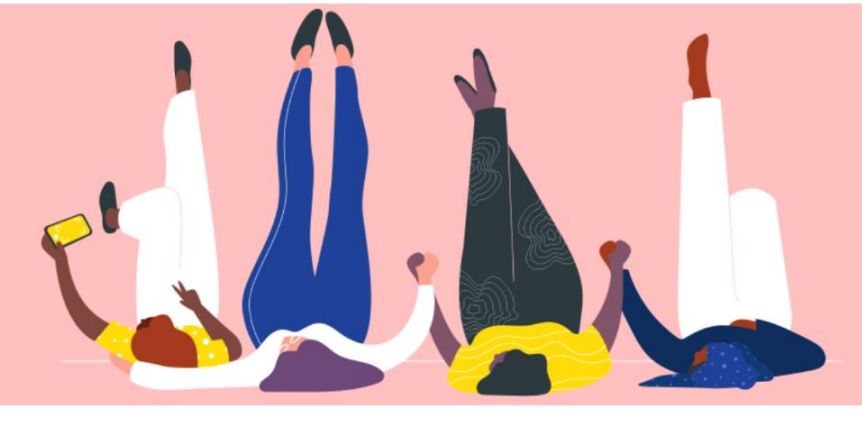

# KIRIM PERMINTAAN PENGGABUNGAN

**Panduan Proses** 

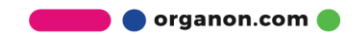

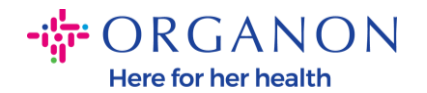

## Cara mengirim permintaan penggabungan di Coupa

#### 1. Klik pada tab Setup, pilih Merge Requests

| Coupa supplier portal TEST V   NOTIFICAT          |                        |                |     |          | NOTIFICATION | 6   HELP - |           |      |
|---------------------------------------------------|------------------------|----------------|-----|----------|--------------|------------|-----------|------|
| nvoices Orders                                    | Business Profile Setup | Service Sheets | ASN | Sourcing | Forecasts    | Catalogues | Community | More |
| Admin Customer Setup                              | Connection Requests    |                |     |          |              |            |           |      |
| Admin Merge Requests                              |                        |                |     |          |              |            |           |      |
| Users                                             | Initiate Merge Request |                |     |          |              |            |           |      |
| Merge Requests Merge Suggestions Requests to Join | coupa@coupamail.edu    |                |     |          |              |            |           |      |

2. Di kolom Alamat Email, masukkan alamat email penerima yang ingin Anda kirimkan permintaan penggabungan, lalu klik **Request Merge.** 

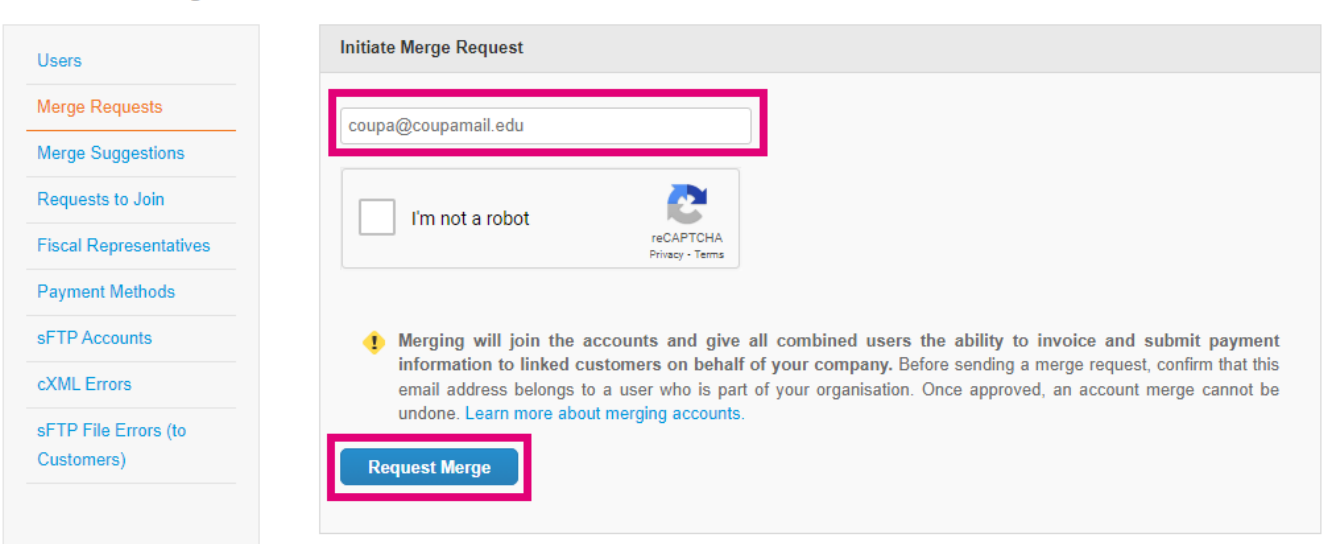

Admin Merge Requests

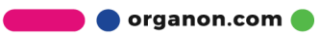

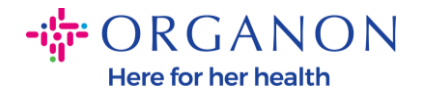

3. Ketik catatan untuk penerima (contoh: "Harap terima permintaan ini") di kolom Note for Recipient, lalu klik Send request

| * Account Owner                                                                             | My Account     Their Account By choosing this option I understand that I will no                                                                                       | longer be the account owner.                                                                                                    |
|---------------------------------------------------------------------------------------------|----------------------------------------------------------------------------------------------------|----------------------------------------------------------------------------------------------------|
| * Note For Recipient                                                                        |                                                                                                    | 2                                                                                                    |
|                                                                                             | l'm not a robot                                                                                                    | eCAPTCHA<br>rivacy - Terms                                                                                                    |
| Merging will join<br>submit payment<br>sending a merge r<br>organisation. Once<br>accounts. | the accounts and give all combined of<br>information to linked customers on be<br>equest, confirm that this email address be<br>approved, an account merge cannot be u | users the ability to invoice and<br>behalf of your company. Before<br>longs to a user who is part of your<br>indone. Learn more about merging |
| Cancel Send                                                                                 | Request                                                                                                    |                                                                                                    |

**4.** Penerima akan diberi notifikasi untuk menerima permintaan. Untuk menerima permintaan penggabungan, penerima harus masuk ke Coupa, klik pada tab **Setup**, pilih **Merge Request**..

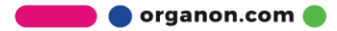

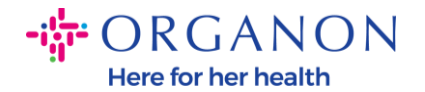

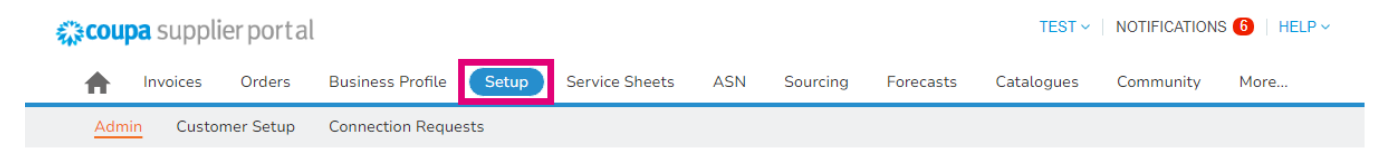

#### Admin Merge Requests

| Users             | Initiate Merge Request |
|-------------------|------------------------|
| Merge Requests    | coupa@coupamail.edu    |
| Merge Suggestions |                        |
| Requests to Join  |                        |

5. Permintaan penggabungan akan tercantum di Open Merge Requests, klik Respond.

| Open merge red       | quests                       |                              |  |
|----------------------|------------------------------|------------------------------|--|
| Requested 28/01/2025 | TEST COUPA LTD<br>London, UK | Initiated From Other Company |  |
|                      | London England 1234          |                              |  |
|                      | United Kingdom               |                              |  |

6. Ketik catatan untuk pengirim (contoh: "Diterima") di kolom Add Note for requester, lalu klik Accept.

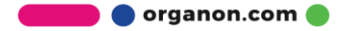

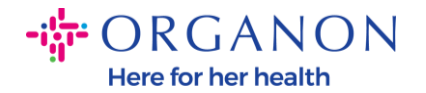

### Users with access to C D (vendoronboardingtest01@gmail.com) merged account

| Note from requester    | please accept                                            |
|------------------------|----------------------------------------------------------|
| Add note for requester |                                                          |
|                        | I recognise the email address above as a colleague at my |
|                        | company, and I agree to merge                            |

This request is from a user who has a different email domain. Only accept this request if you confirm this user is part of your organisation. Merging will join the accounts and give all combined users the ability to invoice and submit payment information to linked customers on behalf of your company. Once approved, an account merge cannot be undone. Learn more about merging accounts.

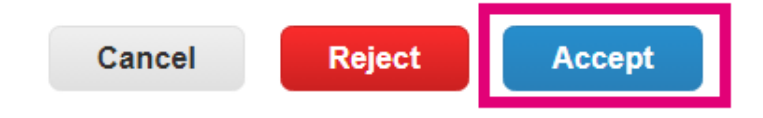

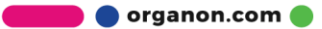